#### **CoolAutomation Partnership**

Using BACNET IP as an intermediate communication

CoolMasterNet

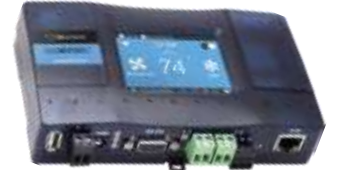

CoolPlugs + CooLinkHub

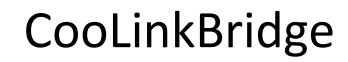

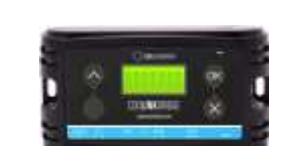

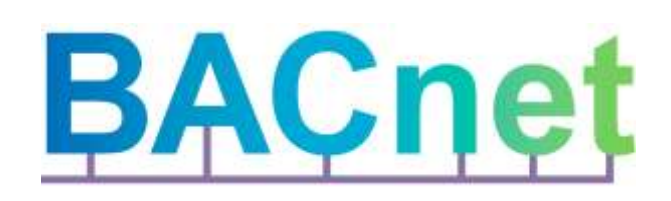

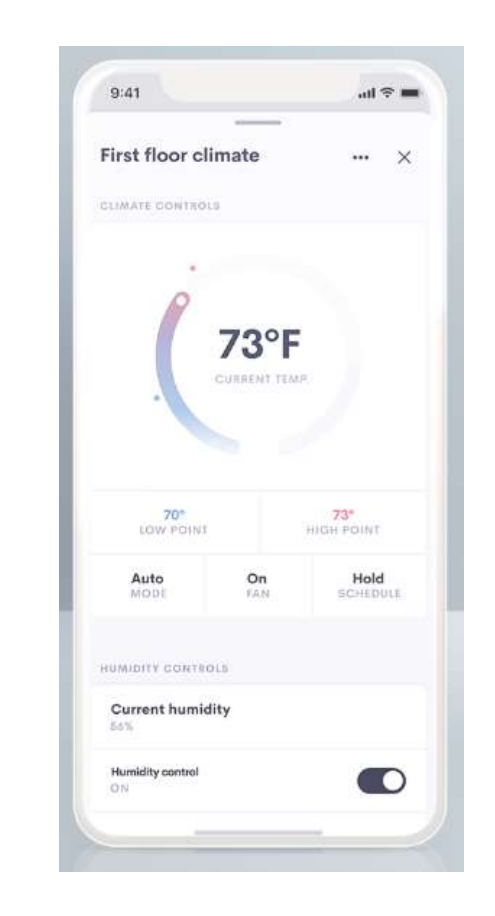

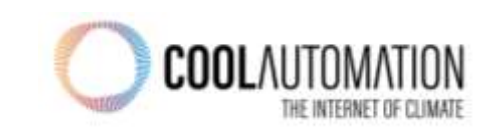

Integration concept is based on matching BACNET objects

Each Element on the UI maps to a specific BACnet Object ID and Value

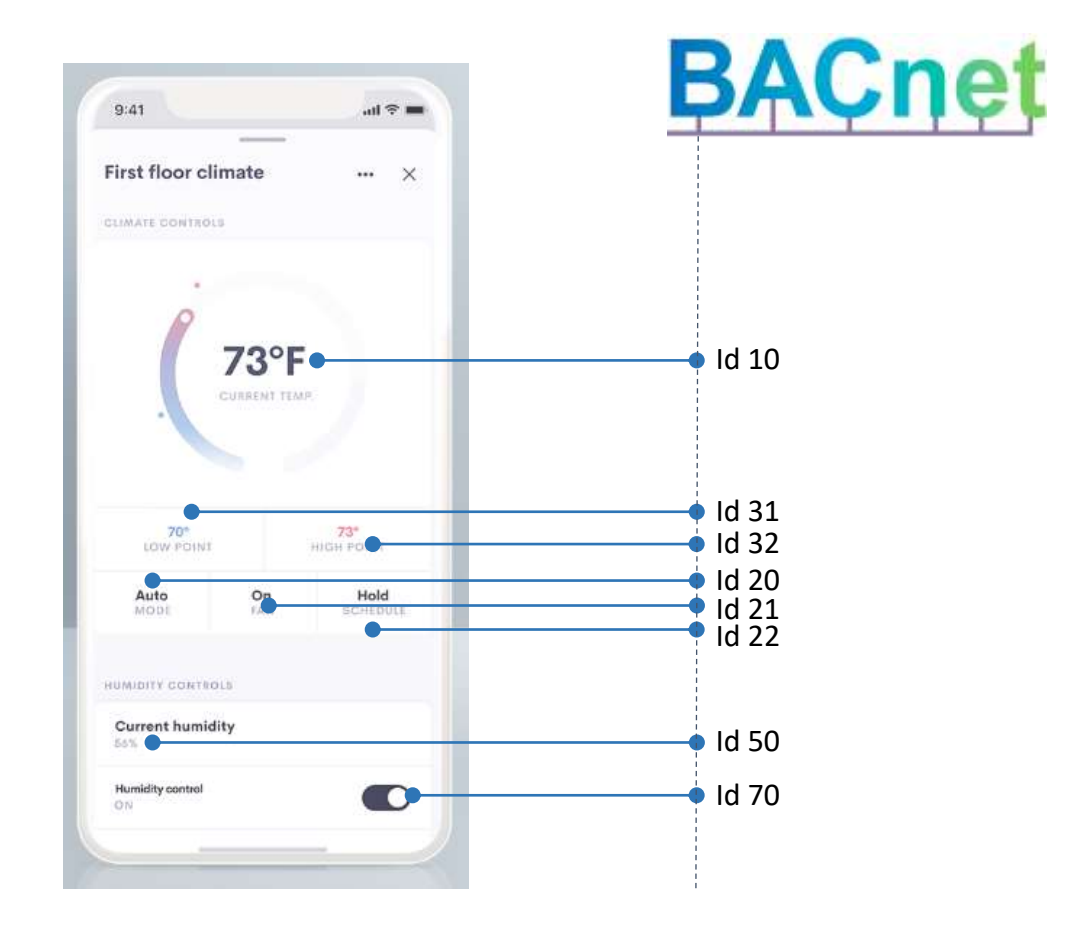

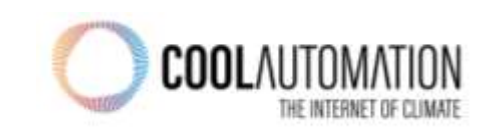

### **Integration principle**

Each indoor unit on the HVAC side is mapped to a different "BACNET Thermostat" in the Crestron software.

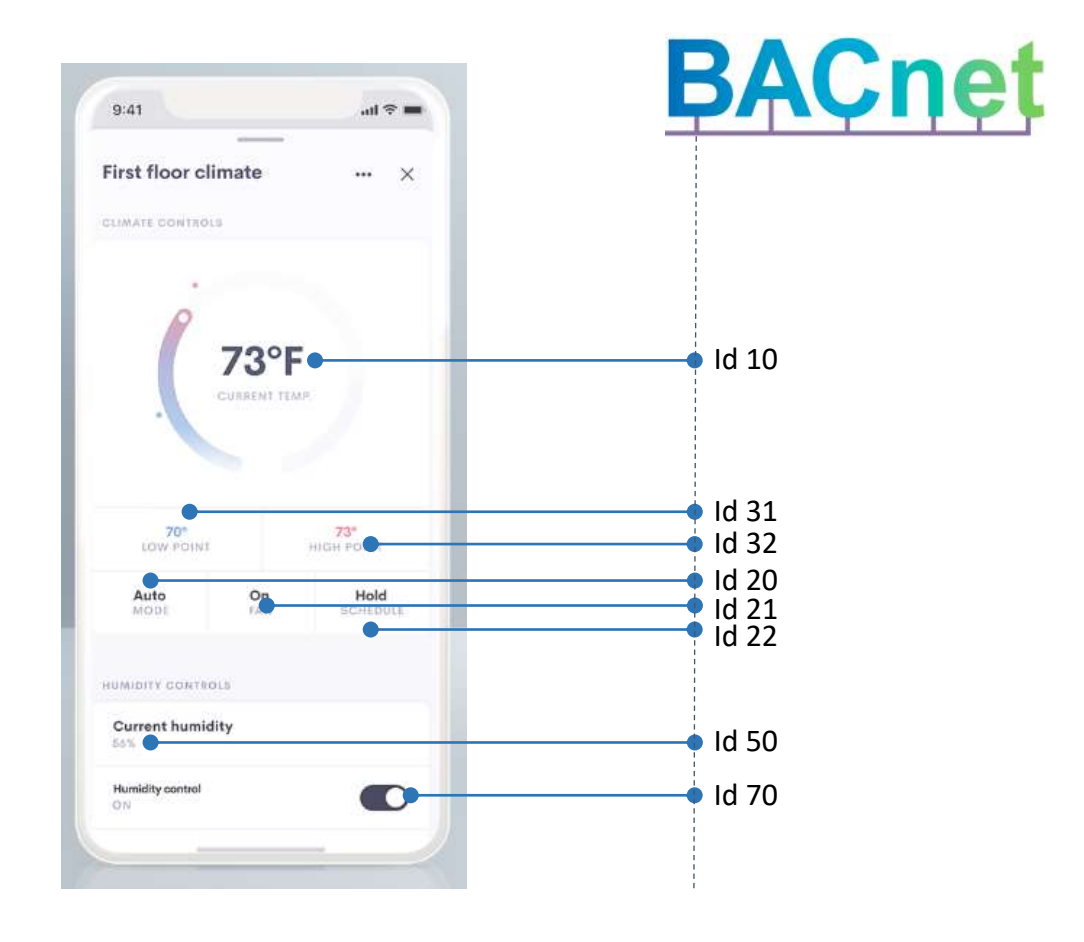

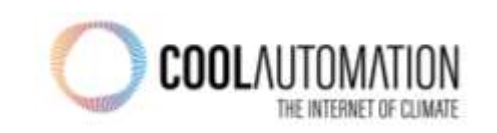

#### Before you start

Get Crestron Home Setup app from the App Store

Upgrade from OS 2 to OS 3

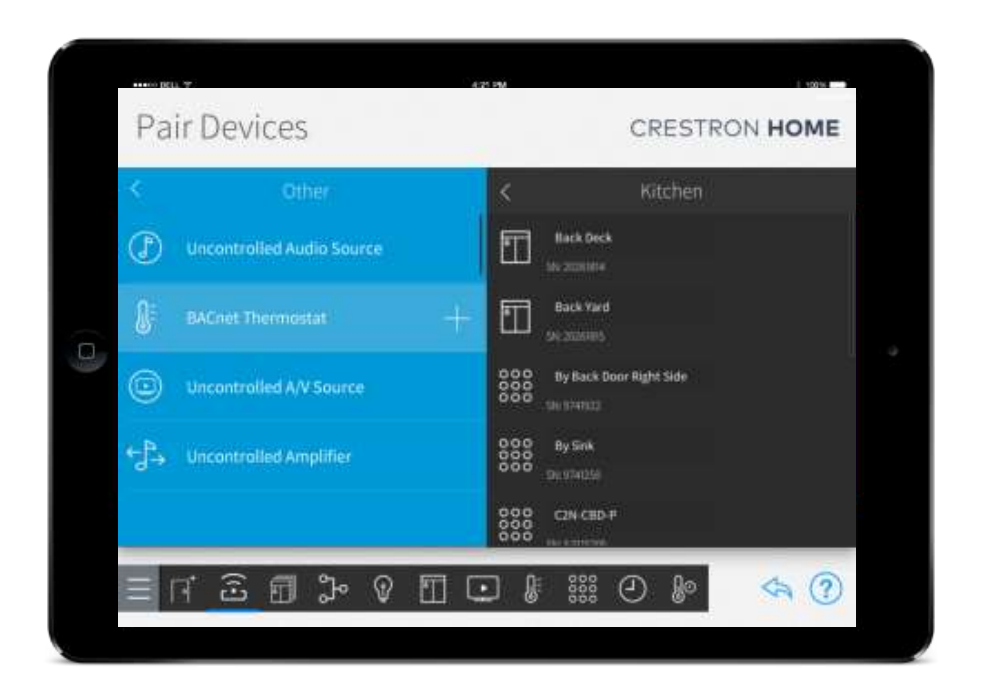

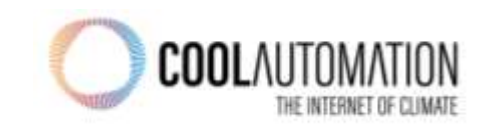

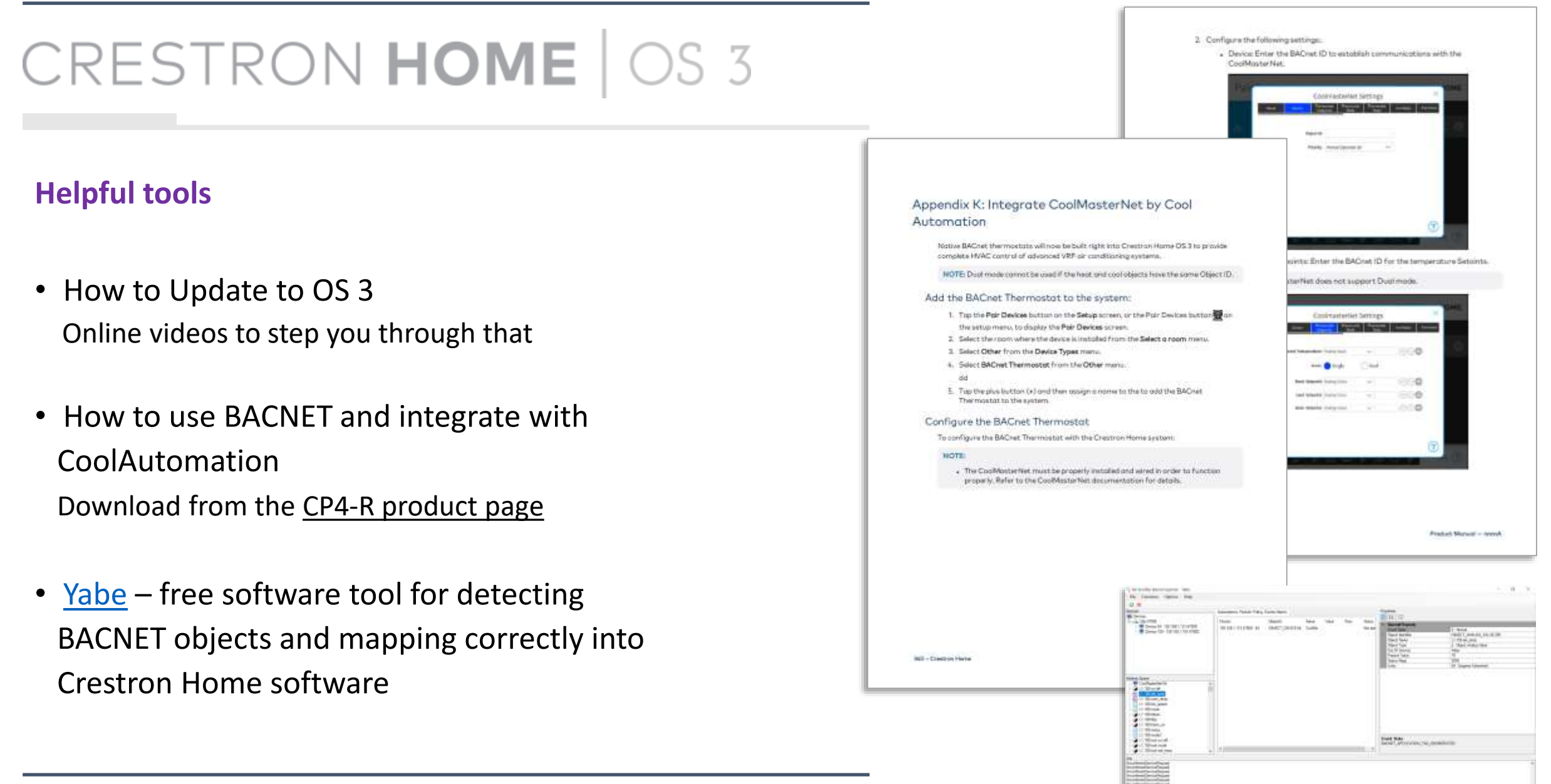

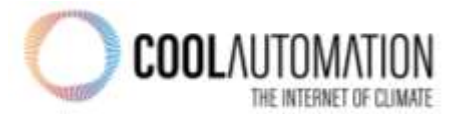

### Important to remember

- CoolAutomation products need to be equipped with BACNET license
- After connecting CA product to HVAC, "<u>Virtual address setup</u>" procedure should be initialized. Check <u>here</u> how to do it from CMNET, as an example.

#### 2.2 BACnet IP Configuration

BACnet IP module is activated with below command:

>bacnet IP enable OK, Boot Required!

BACnet IP server is started by device only after it establishes an Ethernet link and gets proper IP address (dynamic via DHCP or static). Ethernet and IP management is done with **ifconfig** command that is out of the spec of this document.

To query BACnet IP status use bacnet command without parameters:

| >bacnet      |   |                |  |  |  |
|--------------|---|----------------|--|--|--|
| Dev instance | : | 64 (0x000040)  |  |  |  |
| BACnet IP    | : | enabled        |  |  |  |
| UDP port     | : | 47808 (0xBAC0) |  |  |  |
| BACnet MSTP  | : | L3             |  |  |  |
| TS address   | : | 64 (0x40)      |  |  |  |
| OK           |   |                |  |  |  |
|              |   |                |  |  |  |

The default UDP port number used by BACnet IP Server is 47808 (0xBAC0). This is "well-known" Ethernet port assigned for the BACnet IP protocol. If required port number can be changed (new port number in example below will be 503):

www.coolautomation.com

© 2019 CoolAutomation LTD.

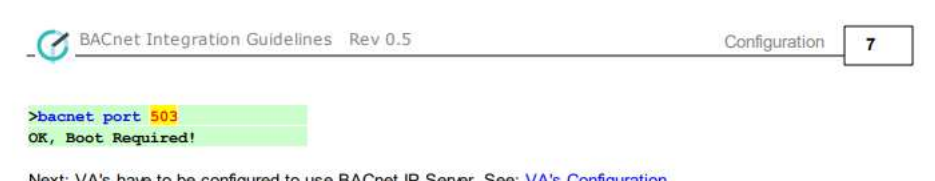

Next: VA's have to be configured to use BACnet IP Server. See: VA's Configuration

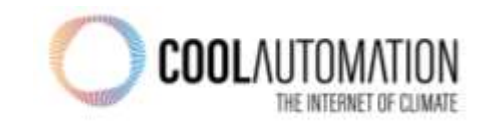

### Getting Started

## CRESTRON HOME OS 3

×

### Open Crestron Home Setup & Yabe in parallel

|   | Pa   | ir De  | vices                                     |          | CR                                                            | RESTRON HOME |            | Yet Another Bacnet Explorer - Vabe     File Functions Options Help     O ×                                                                                                    |                                       | -                                                                                                    | - 0                                                                                                   |
|---|------|--------|-------------------------------------------|----------|---------------------------------------------------------------|--------------|------------|----------------------------------------------------------------------------------------------------|---------------------------------------|----------------------------------------------------------------------------------------------------|----------------------------------------------------------------------------------------------------|
|   | ~ (6 | III DC |                                           | CoolMast | orNet Settings                                                | × Tellus     |            | Contract Proces     Devices     Devices     Device 23 - 192 168.17 23 508     Device 23 - 192 168.17 23 508     Device 44 - 192 168.16 16.47     Device 44 - 192 168.16 16.47     Device 54 - 192 168.17 2000     Device 54 - 192 168.17 2000                                                                                                    | 4<br>8                                | Figure Transformer     Second Property     Event State     Namber Of States     Object Uperfile     Names | © Nomel<br>33<br>OBJECT_MULT_STATE_VALUE 2<br>733                                                     |
|   | 8    | BACne  | No.<br>Politicalisticavi<br>Object M. 203 | ) andag  | Sinary Multistate<br>Out<br>multistrationput<br>Majorital 200 | - 80         | <          | Address Space - 35 objects                                                                                                    | × ×                                   | Type<br>Object Name<br>Object Type<br>Out Of Service<br>Present Value<br>State Text                       | OUJECT MULTI_STATE_VAL<br>11.000 mode2<br>19: Object Multi State Value<br>Trat<br>33<br>Object[] Avay |
| 0 | •    | Uncon  | Values<br>00 12<br>Maat 1<br>Casti 6      | 00       | 00 12<br>Net 1<br>Det 1                                       |              | < <u> </u> | <ul> <li>11.001 lock on viet (MA) (Brvay, Val<br/>11.001 lock mode (Brany, Value S1)<br/>11.001 lock mode (Brany, Value S1)<br/>11.001 lock (Brany, Value S1)<br/>11.000 fam_appeer (Mail, State, Value S2)<br/>11.000 mode (Mail, State, Value S2)<br/>11.000 mode (Mail, State, Value S2)</li> </ul>                                                                                                    | e 514)<br>0<br>alue 51<br>e 256)<br>0 | Status Rege                                                                                               | (0011                                                                                                 |
|   | *J÷  | Uncon  | Auto 2                                    | 00       | Auto J                                                        | 00           |            | L1.001 mode: Add to dote Water 4<br>L1.001 mode: Odds State, Value 5<br>L1.001 mode: Odds State, Value 5 | 512)<br>*                             | Instance                                                                                                  |                                                                                                    |
|   |      | FT 2   | 5 🗊 🕻 🕅                                   | 200      | • ₩ 0                                                         |              |            | Sending lan:<br>UnconfirmedSenice/Request<br>UnconfirmedSenice/Request<br>UnconfirmedSenice/Request<br>UnconfirmedSenice/Request<br>Sending Read/PopertyRequest<br>Enror<br>Gait acception from 'Securition' Depot List'<br>Sending Read/PopertyRequest                                                                                                    |                                       |                                                                                                    |                                                                                                    |

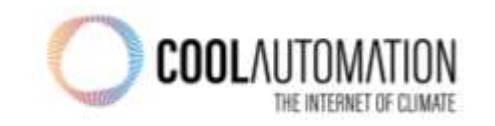

### CRESTRON HOME OS 3

 $\sim$ 

A . .

- Open Yabe and add CoolMasterNet (or any other CA product)
  - Press the green plus
  - Then choose, "BACnet/IP over Udp"
  - Click Add
- Get to the BACnet objects

|         |               |              | Search                                |               | ~   |  |  |  |
|---------|---------------|--------------|---------------------------------------|---------------|-----|--|--|--|
| Yet A   | Another Bacne | t Explorer - | General<br>Retries 3 🗘 Timeout 1000 🜩 |               |     |  |  |  |
| File    | Functions     | Options      | BACnet/IP over L                      | ldp           |     |  |  |  |
| 0>      | ¢             |              | Port                                  | BAC0 ÷        | Add |  |  |  |
| Devices |               |              | Local endpoint                        | 192.168.17.23 | ~   |  |  |  |
| Add     | device (sear  | ch)          | BACnet/MSTP over serial               |               |     |  |  |  |
|         |               |              | Baud                                  | 38400 ≑       |     |  |  |  |
|         |               |              | Source Address                        | -1 ≑          |     |  |  |  |
|         |               |              | Max Master                            | 127 🜲         |     |  |  |  |
|         |               |              | Max Frames                            | 1             | Add |  |  |  |
|         |               |              | BACnet/PTP over serial                |               |     |  |  |  |
|         |               |              | Port                                  | ~             |     |  |  |  |
|         |               |              | Baud                                  | 38400 🜩       |     |  |  |  |
|         |               |              | Password                              |               | Add |  |  |  |
|         |               |              | BACnet/Ethemet                        |               |     |  |  |  |
|         |               |              | Interface                             |               | Add |  |  |  |
|         |               |              |                                       |               | ~   |  |  |  |
|         |               |              |                                       |               |     |  |  |  |

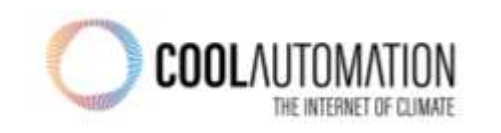

## CRESTRON HOME OS 3

• Open Crestron Home Software and add the BACnet thermostat to Crestron Home

- Go to the Gear menu to start configuring
- Find Object Id
- Type a name for the BACNET thermostat (air conditioning zone)

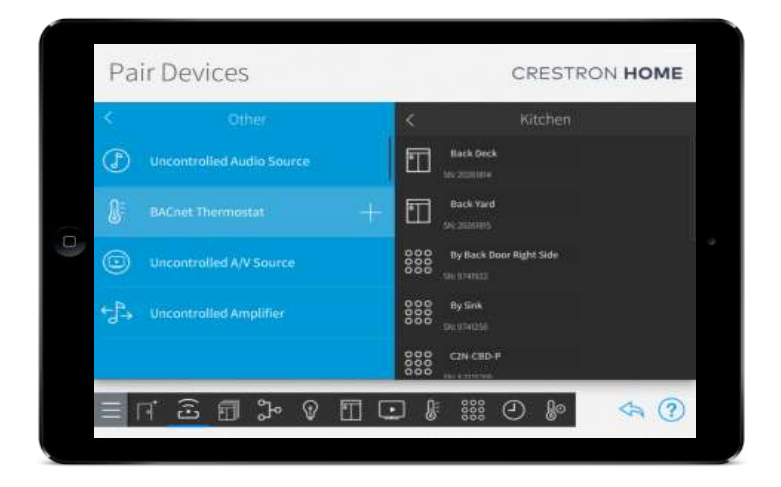

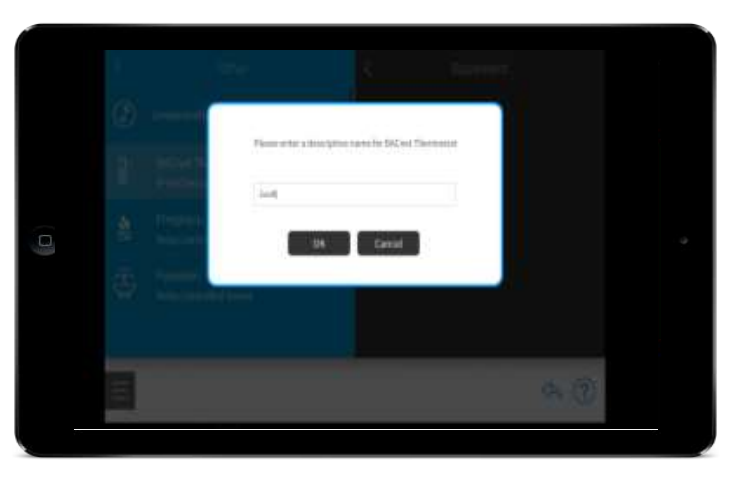

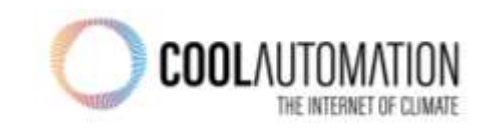

#### Identify CoolMasterNet and map it to BACNET thermostat

#### In Yabe software

- locate and click on CoolMasterNet from the Device list on the top right.
- Locate and click on CoolMasterNet from the Address Space list on the bottom right
- Locate and click on Object Identifier in the BACnet Property list
- ID was discovered as 65,
- Default CoolAutomation Device ID (instance number) is 64.

#### In Crestron Home software

- Device menu, input the Instance number discovered through your BACnet device explorer as the Object id
- Set the desired priority level

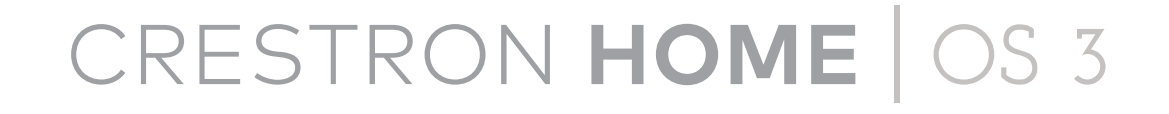

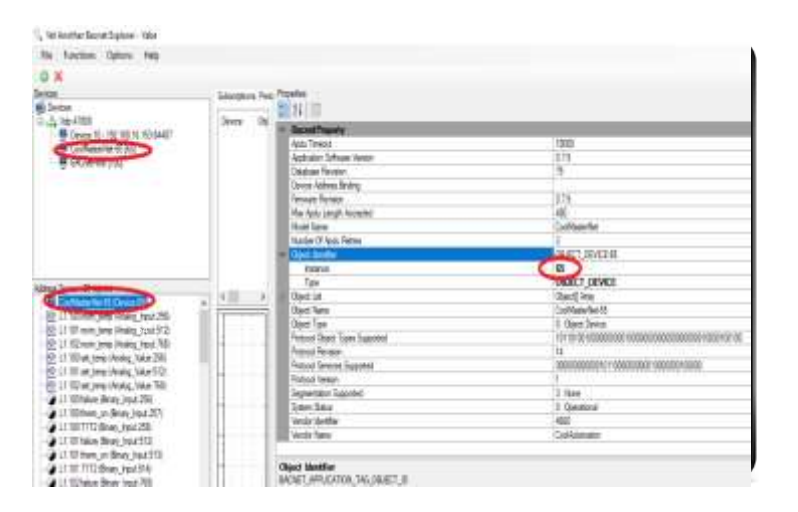

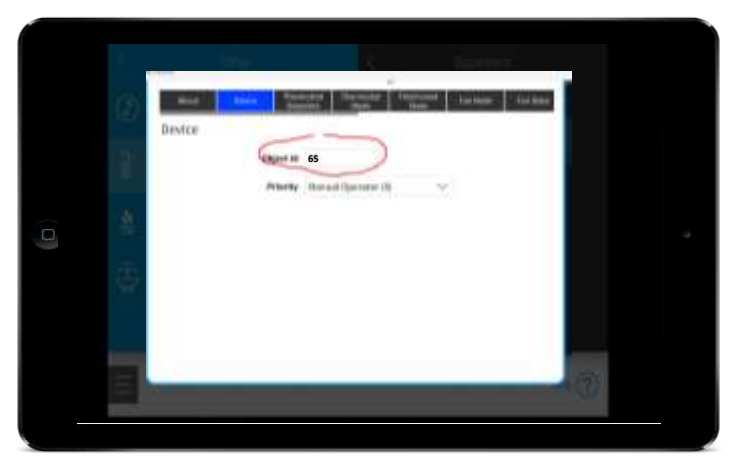

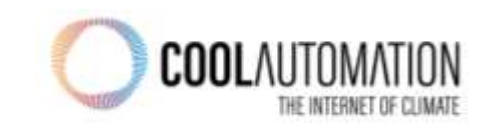

#### Identify CoolMasterNet (BACnet thermostat)

#### **Configure Set Point and Room Temperature**

#### In Yabe software

- Identify Setpoint Configuration Values
- Locate and click on CoolMasterNet from the Device list on the top right.
- Locate and click on CoolMasterNet from the Address Space list on the bottom right
- From CoolMasterNet's sub-list, locate and click on XYZ set\_temp/ room\_temp, where XYZ represents the indoor unit being configured
- Object Identifier in the BACnet Property list
- Notate the Type and Instance values

#### In Crestron Home software

- Click on the Thermostat Setpoints menu
- Set the Mode to Single
- Input the Instance Number and Type discovered through your BACnet device explorer for XYZ room\_temp in the Temperature field
- Input the Instance Number and Type discovered through your BACnet device explorer for XYZ set\_temp in the Heat Setpoint field

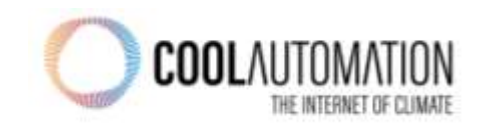

## CRESTRON HOME OS 3

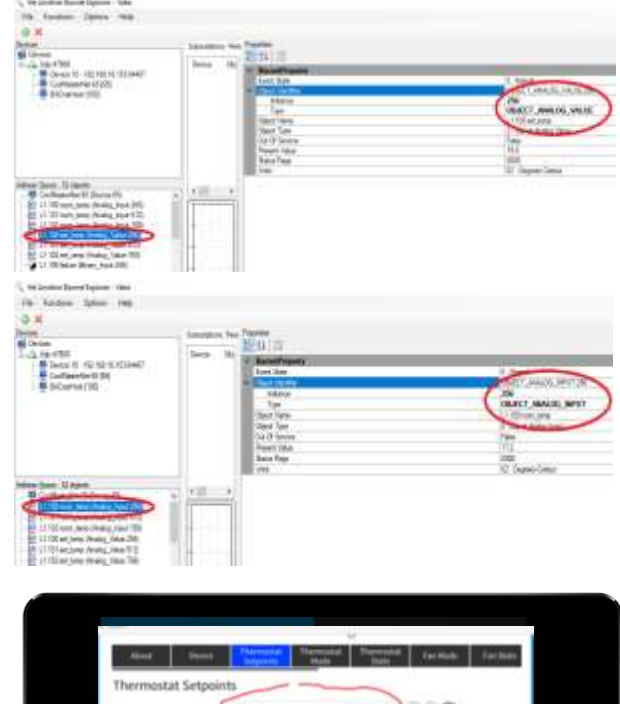

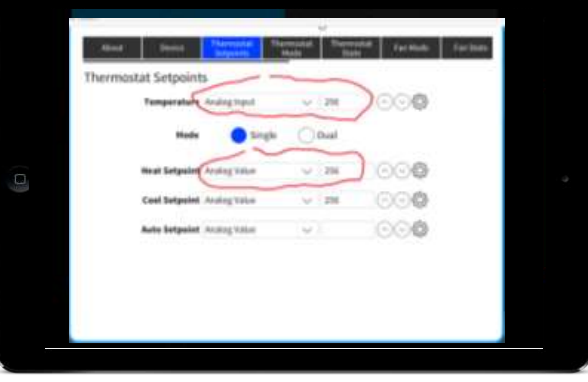

## CRESTRON HOME OS 3

### **Configure Fan speed**

### In Yabe software

- Locate and click on CoolMasterNet from the Device list on the top right.
- CoolMasterNet's sub-list, locate and click on XYZ fan\_speed, where XYZ represents the indoor unit being configured
- Locate and click on Object Identifier and State Text in the BACnet Property list
- Notate the Object Identifier, Type, and Instance values
- Notate the State Text and Object Array values

### In Crestron Home software

• Click on the Fan Mode menu

d

- Set the Fan Mode to Multistate
- Input the Instance and Type discovered through your BACnet device explorer for the Dropdown Menu and Object Id field under both the in and out columns
- Input the associated State Text and Object Array values discovered through your BACnet

onding fields under both the in and out columns

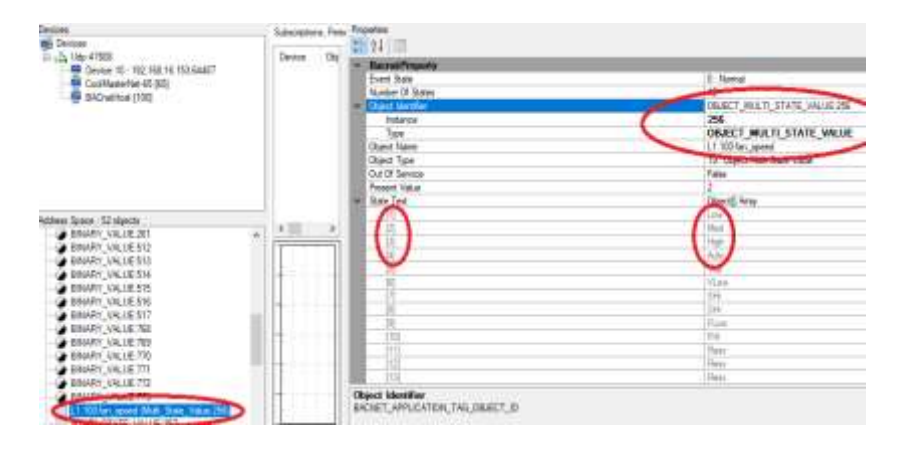

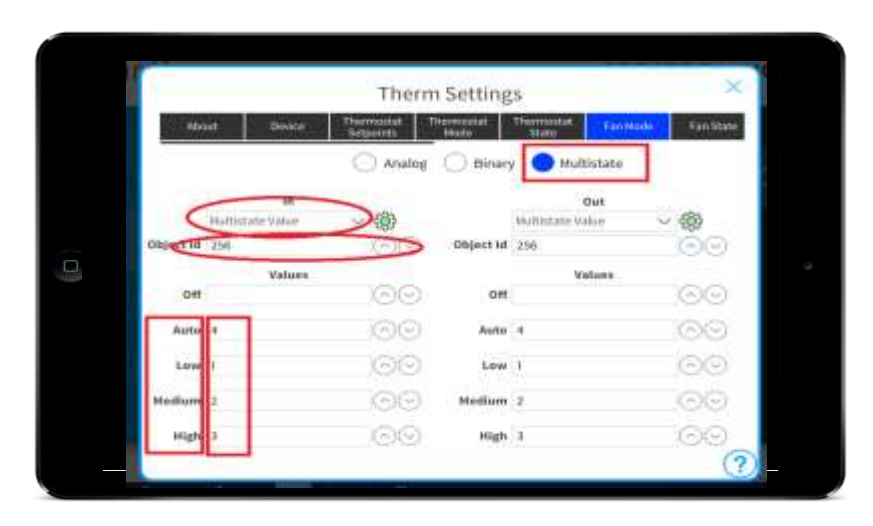

#### **Configure Thermostat (Unit) Mode**

#### In Yabe Software

- From CoolMasterNet's sub-list, locate and click on XYZ mode 2, where XYZ represents the indoor unit being configured
- Locate and click on Object Identifier and State Text in the BACnet Property list
- Notate the Object Identifier, Type, and Instance values
- Notate the State Text and Object Array values
- Notate the OFF Mode value, which may require scrolling, as it is often indexed within the State Text as 33

#### In Crestron Home software

- Click on the Thermostat mode menu
- Set the Thermostat Mode to Multistate
- Input the Instance and Type discovered through your BACnet device explorer for the Dropdown Menu and Object Id field under both the in and out columns
- Input the associated State Text and Object Array values discovered through your BACnet device explorer to their corresponding fields for both In and Out

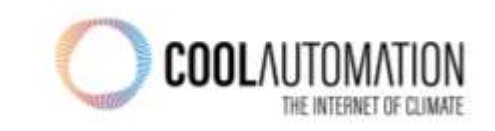

## CRESTRON HOME OS 3

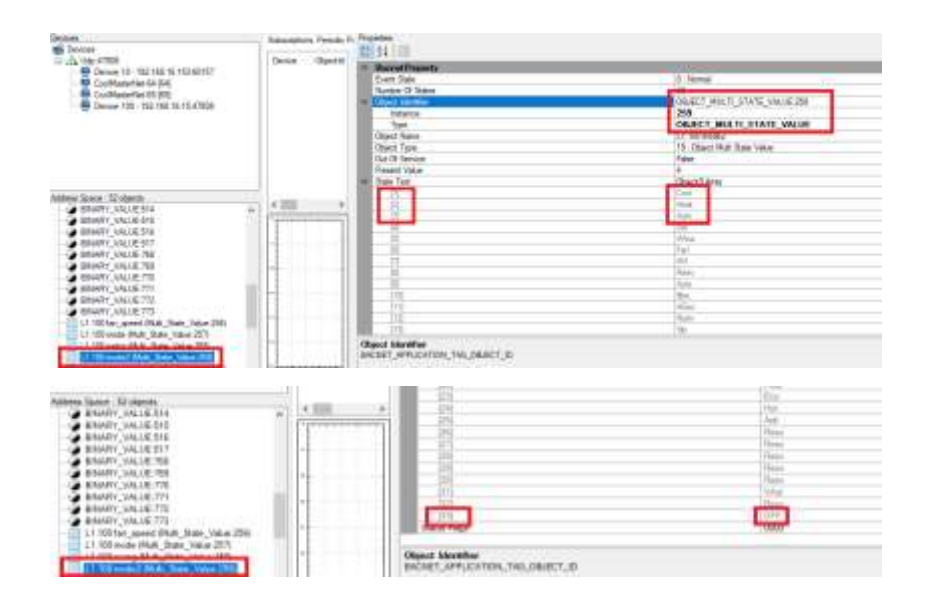

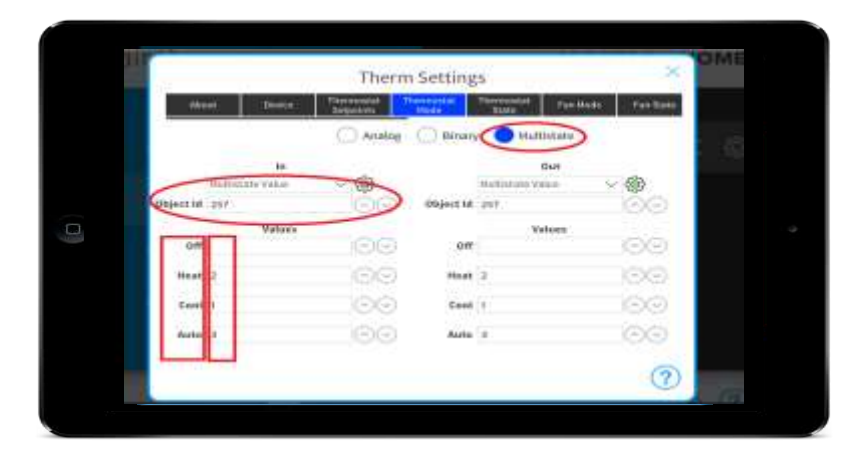

# **Integration Completed**

## CRESTRON HOME OS 3

- You have successfully integrated a single HVAC zone to a BACNET thermostat in Crestron software
- Follow the same procedure to add more HVAC Zones in the project.

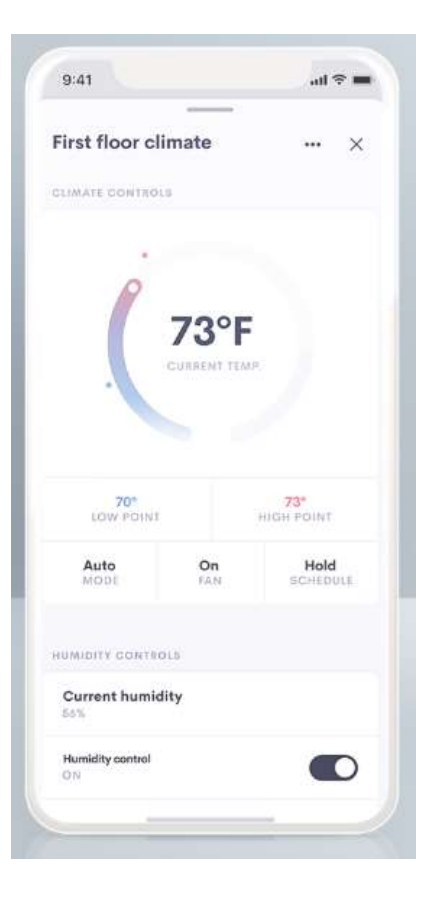

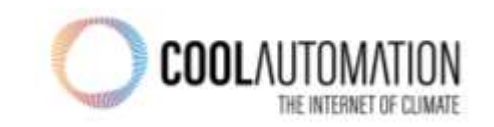